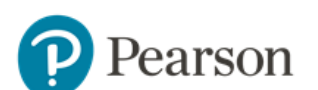

## How do I view and mark responses sent to Review?

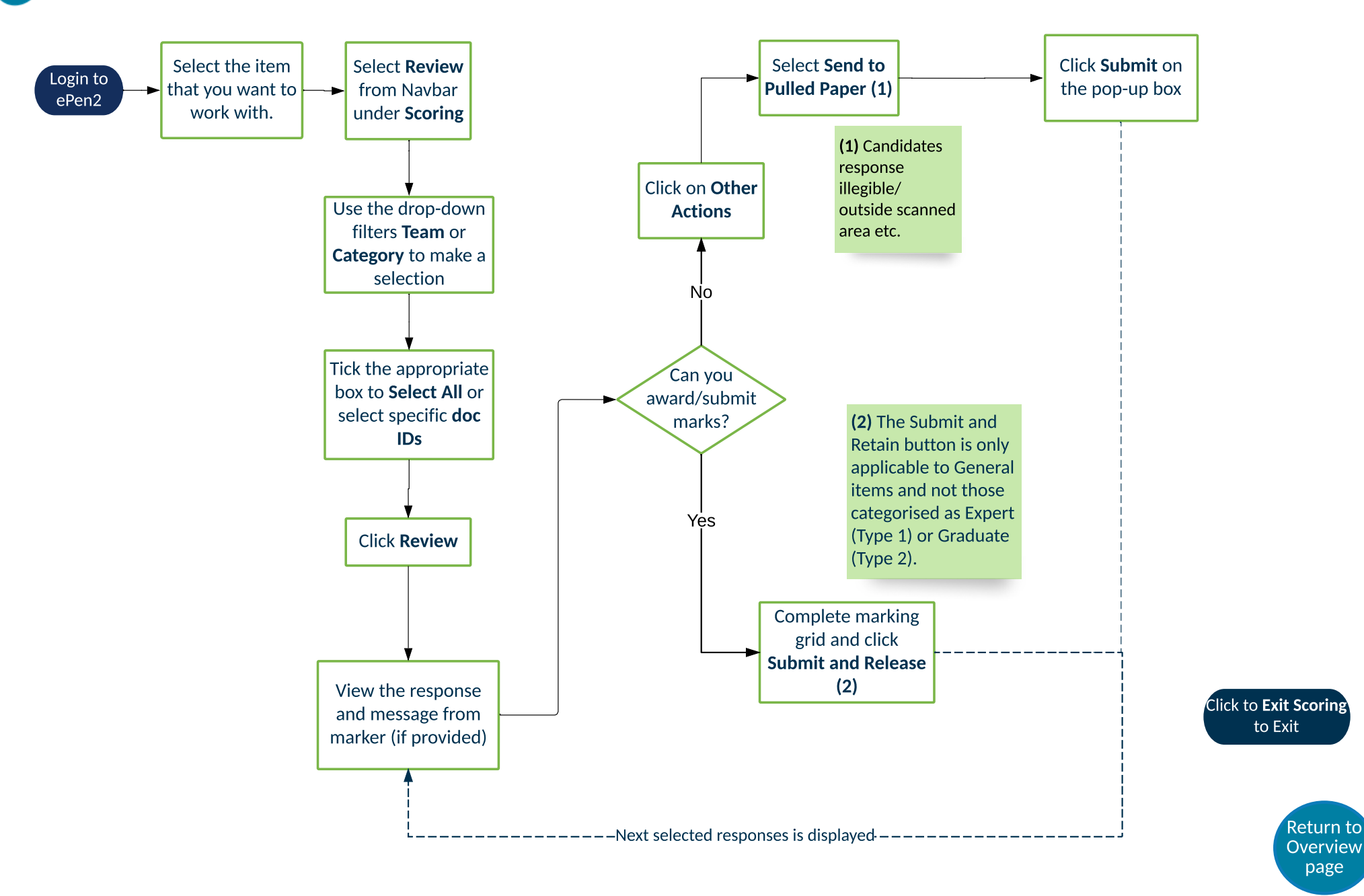